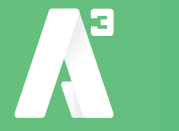

- Klicka på länken i mailet för att ladda ner SoftPhone programmet.
  Se till att välja rätt länk utifrån om du använder Windows eller Mac !
  Beroende på din version av Windows och typ av webläsare sker nerladdningen på olika sätt. Se till att du vet hur du kommer åt filen efter nerladdning.
- 2) När nerladdningen är klar.

Markera filen tryck Enter, eller dubbelklicka för att starta installationen. Nu packas filerna upp och du kommer till en guide som tar dig genom installationen.

| 🕡 AllTele Softphone                                                           | × |
|-------------------------------------------------------------------------------|---|
| Unpacking Files                                                               |   |
| Please wait while the package files are being extracted onto your<br>computer |   |
| Extracting OutlookAddin.dll                                                   |   |
|                                                                               |   |
|                                                                               | _ |
|                                                                               |   |
|                                                                               |   |

*3)* Klicka på: *Nästa* Nu kommer du till Licensavtal.

Markera: *Jag samtycker* Klicka på: *Nästa* 

*4)* Nu får du möjlighet att välja en annan installationsmapp.

Vi rekomenderar att du behåller den förvalda installationsplatsen, och bara klicka på Nästa.

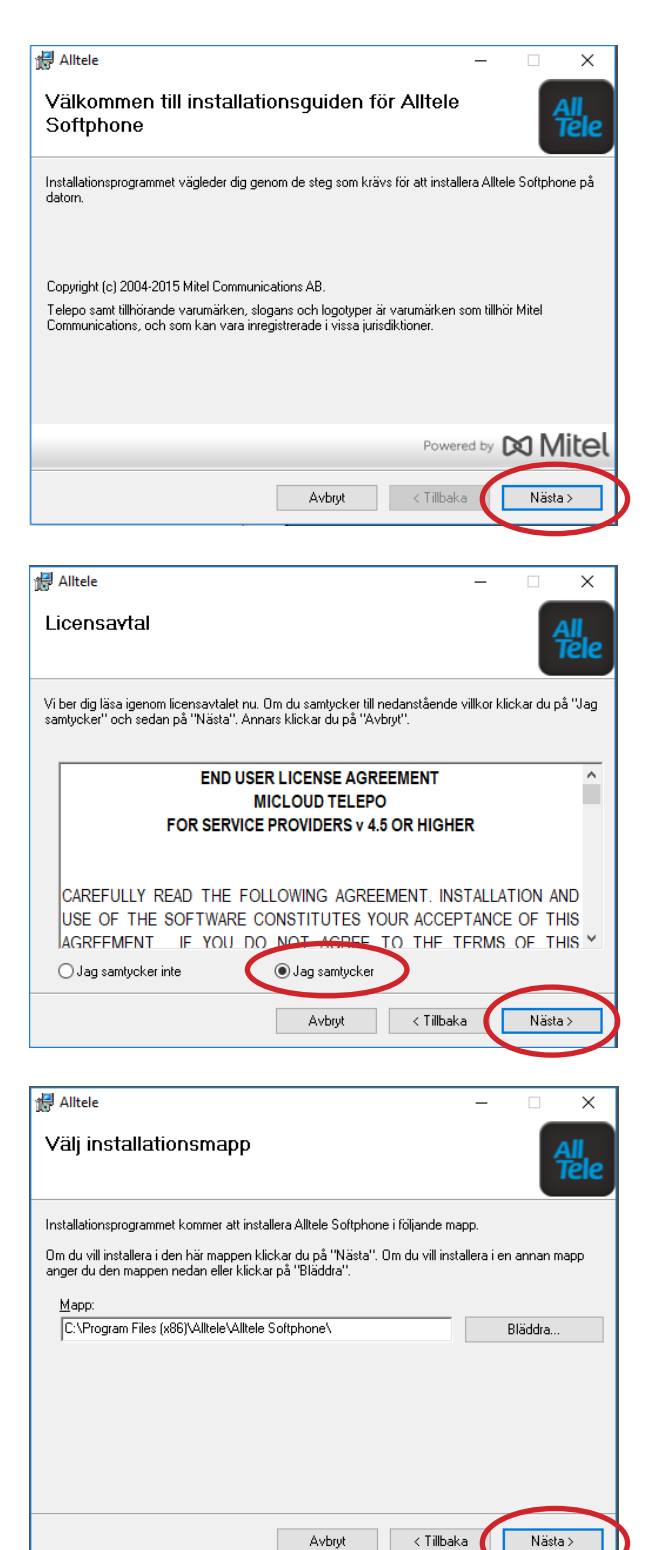

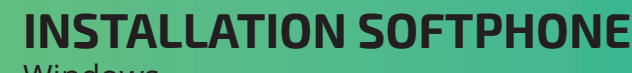

Windows

*5)* Här är de bara att bekräfta installationen genom att klicka på *Nästa*.

Installationen startar och Soft-Phone installeras på den plats som valts i steg 4.

*6)* Nu är installationen klar och du behöver bara klicka på *Slutför*.

Lämna kryssrutan markerad om du vill att SoftPhone ska starta direkt.

Du behöver göra några sista inställningarna i programmet, men de går att göra vid nästa tillfälle du startar SoftPhone.

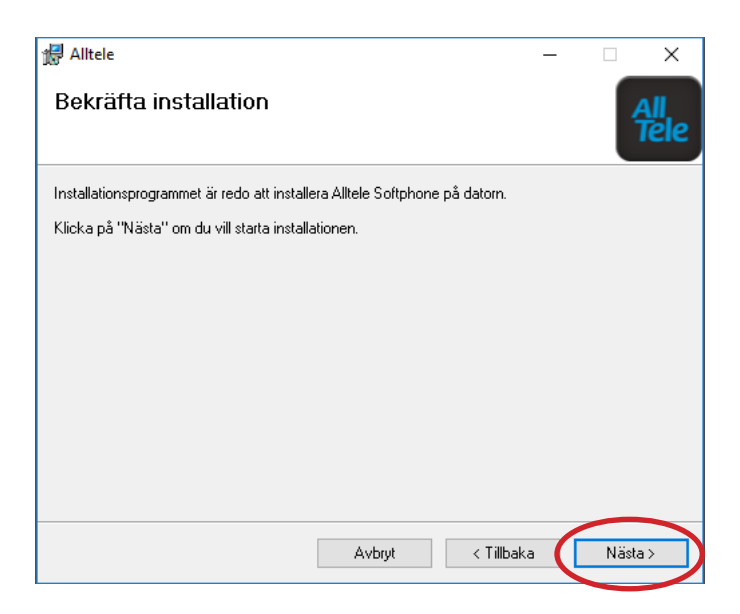

| ⊮ Alltele                                          | - |             |
|----------------------------------------------------|---|-------------|
| Installationen har slutförts                       |   | All<br>Tele |
| Alltele Softphone har installerats.                |   |             |
| Klicka på "Slutför" för att stänga den här guiden. |   |             |
| Starta Alltele Softphone nu                        |   |             |
| Avbryt < Tillbak.                                  | а | Slutför     |

**7)** Första gången som SoftPhone startas måste du aktivera ditt konto.

Då du har ett *Användarnamn* och *Lösenord*. Måste du byta inloggningsförfarande på Soft-Phone.

Detta gör du genom att klicka på länken nere i högra hörnet av applikationsfönstret.

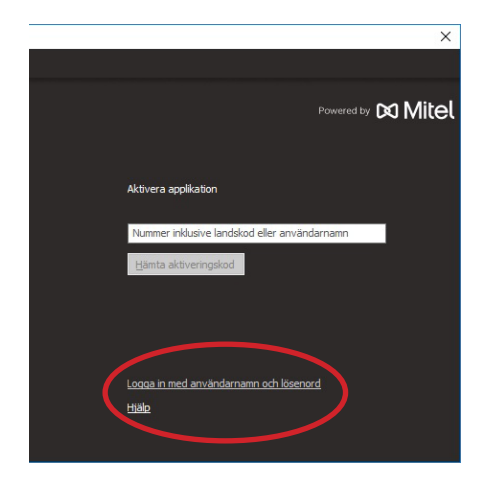

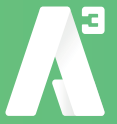

*8)* Nu ska aktiveringsfönstret bytt utseende till det du ser nedanför. Fyll i dina uppgifter från mailet med *Användarnamn* och *Lösenord* i respektive ruta. Klicka sedan på *Logga in*.

Om användarnamn och lösenord är korrekt så ska du nu kunna ringa med din SoftPhone applikation.

| Aktivering                                                                                |                                  | ×     |
|-------------------------------------------------------------------------------------------|----------------------------------|-------|
| AllTele                                                                                   | Powered by 🕅                     | Mitel |
|                                                                                           | Logga in                         |       |
|                                                                                           | Användarnamn                     |       |
|                                                                                           | Lösenord<br>Logga in             |       |
| Version: 4.10.3.4419                                                                      |                                  |       |
| Copyright (c) 2003-2017 Mitel Communications AB.<br>All rights reserved.<br>www.mitel.com | <u>Aktivera med kod</u><br>Hiälp |       |
|                                                                                           |                                  |       |